# Capsules d'information pour l'utilisation de la plateforme TEF

Sujet : Connexion à la plateforme TEF

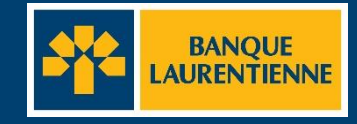

# Se connecter à la plateforme TEF pour la 1<sup>ère</sup> fois

Dans votre navigateur, entrer l'adresse suivante : https://tef.banquelaurentienne.ca/tef

### Étape 1

Une fois sur la page de connexion, entrez votre code d'utilisateur qui se trouve dans votre lettre de bienvenue\* et le mot de passe temporaire que vous avez reçu par courriel\* et cliquez sur « **Connexion** ».

\* Pour un aperçu de la lettre de bienvenue et du courriel, consultez les diapositives 8 et 9.

### Étape 2

Inscrivez vos 3 questions et réponses secrètes. Assurez-vous de choisir des réponses dont vous vous souviendrez. Cliquez sur « **Soumettre** ».

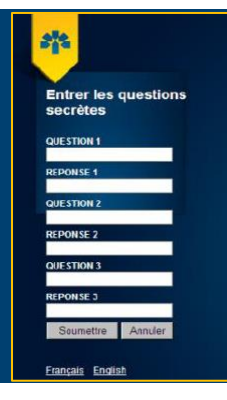

200

UTILISATEUR

PATATEsuper

MOT DE PASSE

Connexion

Français English

......

Astuce : Votre code d'utilisateur se trouve dans votre lettre de bienvenue. Le mot de passe temporaire est dans un second courriel envoyé par votre coordonnateur(ice).\*

Astuce : Choisissez des réponses simples. Les réponses doivent contenir entre 6 et 30 caractères par case. Évitez d'utiliser des majuscules et des accents dans vos réponses.

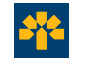

## Se connecter à la plateforme TEF pour la 1<sup>ère</sup> fois

### Étape 3

Choisissez une image dont vous vous souviendrez. Cliquez sur « **Soumettre** ».

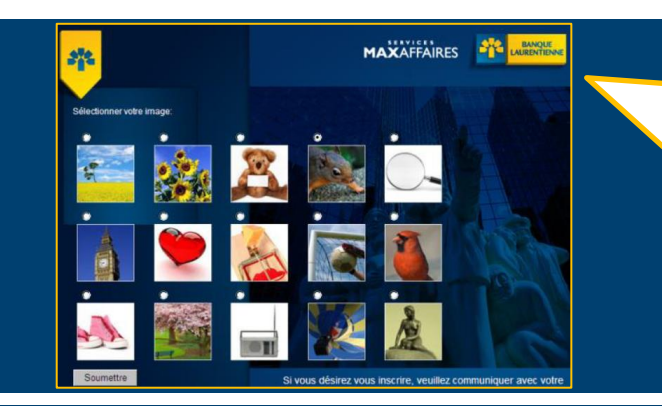

Important : Vous devrez sélectionner cette même image à chaque ouverture de session.

### Étape 4

Connectez-vous pour la première fois à la plateforme. Répondez à la question de sécurité demandée. Cliquez sur « **Soumettre** ».

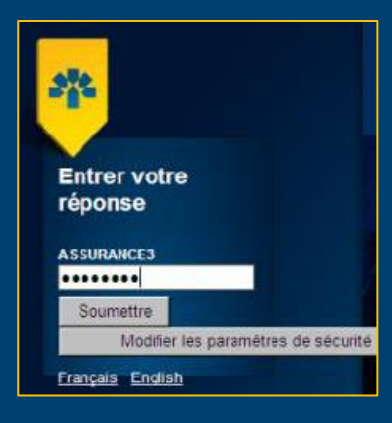

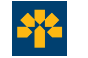

Pour un soutien supplémentaire, composer le 514 522-6355 ou le 1 855 591-4797.

# Se connecter à la plateforme TEF pour la 1<sup>ère</sup> fois

### Étape 5

Choisissez votre image secrète. Cliquez sur « **Soumettre** » .

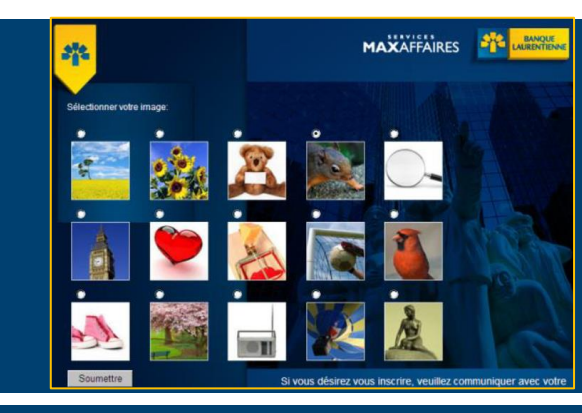

### Étape 6

Remplacez le **mot de passe temporaire** par un nouveau mot de passe et cliquez sur « **Sauvegarder** ».

#### Modification du mot de passe

| е |                                                            |             | Informations requises | doit inclure un     |
|---|------------------------------------------------------------|-------------|-----------------------|---------------------|
|   | Utilisateur                                                | PATATEsuper |                       | minimum de          |
|   | * Ancien mot de passe :                                    |             |                       | 8 caractères :      |
|   | * Nouveau mot de passe :                                   |             |                       | 1 lettre minuscule  |
|   | <ul> <li>Confirmation du nouveau mot de passe :</li> </ul> |             |                       | et majuscule,       |
|   |                                                            |             | Commenced Commenced   | 1 chiffre et        |
|   |                                                            |             | Sauvegarder           | 1 caractère spécial |
|   |                                                            |             |                       | (\$%?).             |

Pour un soutien supplémentaire, composer le 514 522 6355 ou le 1 855 591-4797.

À retenir :

Le mot de passe

# Survol des onglets disponibles

# Naviguer dans la plateforme TEF pour la 1<sup>ère</sup> fois

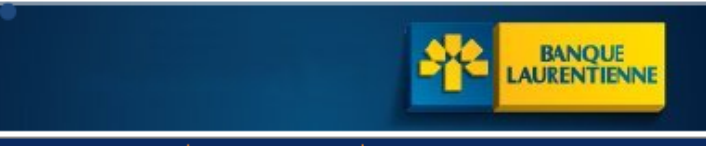

Administration | Transactions | Rapports

GMSsuper 23-11-2012 10:27:51AM

┢

#### Aide Quitter

La barre de menu de la plateforme TEF contient 3 onglets principaux, soit Administration, Transactions et Rapports. L'onglet Aide, également disponible, vous permet d'accéder rapidement au guide d'utilisateur. L'onglet Quitter sert à mettre fin à votre session.

# Administration

Cet onglet vous permet de faire la gestion des utilisateurs :

- Ajouter un utilisateur
- Modifier un profil
- Gérer les mots de passe
- · Activer/désactiver un utilisateur

### **Principaux onglets**

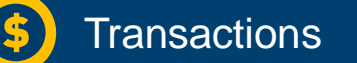

Cet onglet vous permet d'effectuer les actions suivantes :

- Ajouter/rechercher une transaction
- Gérer des gabarits
- Importer des fichiers de transactions

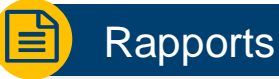

Cet onglet vous permet de créer plusieurs types de rapports :

- Règlement financier d'une journée
- Voir l'avis de facturation d'un mois précis

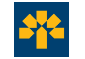

# Annexes

### Annexe : Exemple de lettre de bienvenue

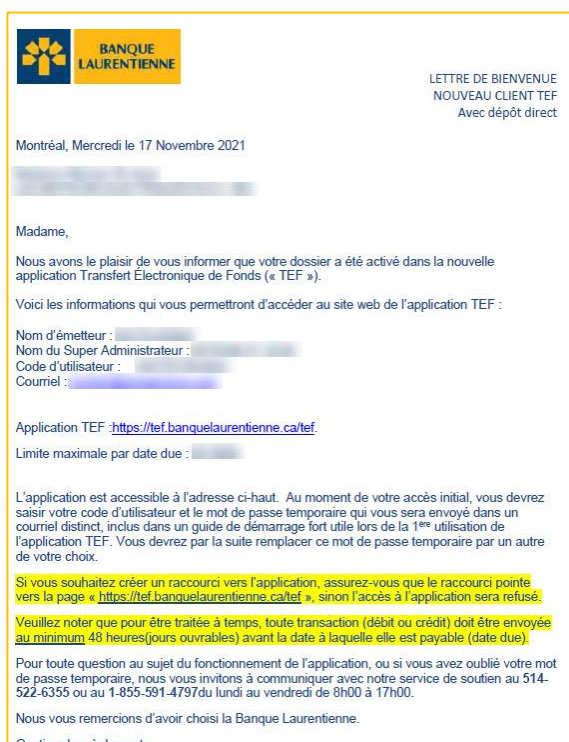

Gestion des règlements Banque Laurentienne du Canada.

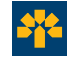

Pour un soutien supplémentaire, composer le 514 522-6355 ou le 1 855 591-4797.

## Annexe : exemple de courriel avec le mot de passe temporaire

Bonjour,

Tel que discuté dans mon courriel précédent, vous trouverez ci-dessous, le mot de passe initial du client à lui faire parvenir pour se connecter dans l'application TEF.

MOT de PASSE temporaire :

Sur la lettre de bienvenue, le client trouvera les coordonnées de la ligne téléphonique support s'il éprouve des difficultés à se connecter pour la première fois.

\*\*\*\* Pour que l'accès dans TEF reste actif, l'utilisateur doit absolument se loguer au moins une fois par mois.

\*\*\*\*Pour tous les changement de mots de passe ou problème de connexion, un numéro de téléphone est disponible : 514-522-6355 ou 1-855-591-4797

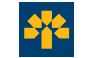

Pour un soutien supplémentaire, composer le 514 522-6355 ou le 1 855 591-4797.